# Verkkosivusto<u>https://coroprevention.eu/trial-patients</u> Kohderyhmä: sepelvaltimotautia sairastavat potilaat

# Usein kysytyt kysymykset

### Miten voin asentaa CoroPrevention-mobiilisovelluksen tutkimuksen alussa?

Sinun ei tarvitse itse ladata ja asentaa CoroPrevention-mobiilisovellusta tutkimuksen alussa. Asennatte sovelluksen yhdessä hoitajan kanssa, kun käyt ensimmäisiä kertoja tutkimuskeskuksessa.

#### Miten voin luoda tilin CoroPrevention-mobiilisovelluksessa?

Järjestelmä luo tilisi automaattisesti. Sinun ei tarvitse rekisteröityä millään tavalla CoroPrevention-mobiilisovellukseen.

# Miten voin kirjautua CoroPrevention-mobiilisovellukseen?

Voit kirjautua CoroPrevention-mobiilisovellukseen syöttämällä tutkimustunnuksesi ja skannaamalla QR-koodin, jonka sait omalta hoitajaltasi paperille tulostettuna. Vaihtoehtoisesti voit kirjautua sisään käyttämällä tutkimustunnusta ja salasanaa. Tutkimustunnus ja salasana ilmoitetaan tulosteessa, jonka sait omalta hoitajaltasi tutkimuksen alussa.

# Mitä teen, jos olen kadottanut kirjautumistietoni sisältävän tulosteen?

Jos kadotit tulosteen, joka sisältää kirjautumistietosi (tutkimustunnuksen, QRkoodin, salasanan), voit soittaa hoitajalle ja pyytää kopion tulosteesta sähköpostitse tai postitse. Jos muistat vielä tutkimustunnuksen ja salasanan, voit myös kirjautua sisään niiden avulla.

#### Mitä teen, jos olen kadottanut älypuhelimeni?

Jos kadotat älypuhelimesi, ota yhteyttä hoitajaan. Näin hoitaja voi varmistaa, että tietosi pysyvät turvassa ja että älypuhelimesi löytävä henkilö ei voi tarkastella henkilötietojasi. Sen jälkeen voit asentaa CoroPrevention-mobiilisovelluksen uuteen älypuhelimeesi. Tiedot edistymisestäsi pysyvät tallessa. Voit jatkaa sovelluksen käyttöä siitä, mihin viimeksi jäit.

### Voinko käyttää CoroPrevention-mobiilisovellusta useilla älypuhelimilla?

Voit käyttää CoroPrevention-mobiilisovellusta vain yhdellä laitteella. Suosittelemme, että asennat sovelluksen laitteeseen, joka on mukanasi päivän aikana (esim. henkilökohtainen älypuhelimesi).

#### Mitä teen, jos minulla on uusi älypuhelin?

Jos haluat asentaa CoroPrevention-mobiilisovelluksen uuteen älypuhelimeen, sinun on toimittava seuraavasti:

- 1. Siirry älypuhelimellasi joko Applen App Storeen tai Google Play -kauppaan.
- 2. Etsi CoroPrevention-mobiilisovellus.
- 3. Lataa CoroPrevention-mobiilisovellus.
- 4. <u>Kirjaudu</u> sisään CoroPrevention-mobiilisovellukseen.

Jos sinun on asennettava CoroPrevention-mobiilisovellus uuteen Androidälypuhelimeen, sinun on asennettava myös Health Connect (https://support.google.com/android/answer/12201227?hl=fi). Kaikissa älypuhelimissa (sekä Androidissa että iOSissa versiosta riippumatta) on otettava käyttöön askelmäärien seuranta (Applen Terveys- tai Health Connect sovelluksessa). Näihin sovelluksiin (sekä Health Connectiin liittyviin terveyssovelluksiin) kirjautumiseen olisi hyvä käyttää samaa sähköpostiosoitetta kuin vanhassa älypuhelimessa. Vaikka vaihdat älypuhelinta, tiedot edistymisestäsi pysyvät tallessa. Voit jatkaa sovelluksen käyttöä siitä, mihin viimeksi jäit.

Jos sovelluksen asentaminen ei onnistu, voit soittaa hoitajalle ja pyytää häneltä apua.

#### Miten voin asentaa CoroPrevention-mobiilisovelluksen uudelleen?

Jos haluat asentaa CoroPrevention-mobiilisovelluksen uudelleen älypuhelimeesi, toimi seuraavasti:

- 1. Poista CoroPrevention-mobiilisovellus älypuhelimestasi.
- 1. Siirry älypuhelimellasi joko Applen App Storeen tai Google Play -kauppaan.
- 2. Etsi CoroPrevention-mobiilisovellus.
- 3. Lataa CoroPrevention-mobiilisovellus.
- 4. <u>Kirjaudu sisään</u> CoroPrevention-mobiilisovellukseen.

Jos haluat käyttää CoroPrevention-mobiilisovellusta, sinun on asennettava älypuhelimeesi myös <u>Health Connect</u> -sovellus

(https://support.google.com/android/answer/12201227?hl=fi) tai <u>Applen</u> <u>Terveys</u>-sovellus (https://support.apple.com/fi-fi/104997) ja otettava siinä käyttöön askelmäärän seuranta. Jos vain asennat CoroPreventionmobiilisovelluksen uudelleen poistamatta <u>Health Connect</u> -sovellusta tai <u>Applen</u> <u>Terveys</u>-sovellusta, näitä sovelluksia ei tarvitse asentaa uudelleen. Jos kuitenkin olet poistanut kaikki tiedot älypuhelimestasi ja sinun on asennettava kaikki uudelleen Android-älypuhelimeen, myös Health Connect on <u>asennettava</u> <u>uudelleen</u>. Lisäksi kaikissa älypuhelimissa (sekä Androidissa että iOSissa versiosta riippumatta) on otettava käyttöön askelmäärien seuranta (Applen Terveys- tai Health Connect -sovelluksessa). Näihin sovelluksiin (sekä Health Connectiin liittyviin terveyssovelluksiin) kirjautumiseen olisi hyvä käyttää samaa sähköpostiosoitetta kuin aiemminkin. Vaikka asennat sovelluksen uudelleen, tiedot edistymisestäsi pysyvät tallessa. Voit jatkaa sovelluksen käyttöä siitä, mihin viimeksi jäit.

Mitä sovellustoimintoja voin käyttää, kun minulla ei ole verkkoyhteyttä?

Kun olet offline-tilassa (eli kun sinulla ei ole verkkoyhteyttä), et voi käyttää CoroPrevention-mobiilisovellusta. Vain seuraavat toiminnot ovat käytettävissä, kun sinulla ei ole verkkoyhteyttä:

- Saat Android-/iOS-muistutuksia lääkkeiden ottamisesta.
- Voit tarkastella lääkemääräyksen sisältävää PDF-tiedostoa (jos olet ladannut PDF-tiedoston ennen offline-tilaan siirtymistä).
- Voit tarkastella lääkityssuositukset sisältävää PDF-tiedostoa näyttääksesi sen yleislääkärillesi (jos olet ladannut PDF-tiedoston ennen offline-tilaan siirtymistä).

Jos sinulla ei ole verkkoyhteyttä, kirjaa huolellisesti ylös kaikki asiaankuuluvat muutokset (esim. lääkemääräyksen muutokset), jotta voit kirjata nämä muutokset CoroPrevention-mobiilisovellukseen, kun verkkoyhteys on jälleen käytettävissäsi.

Voinko käyttää CoroPrevention-mobiilisovellusta kotimaani ulkopuolella (esim. lomalla)?

Voit käyttää CoroPrevention-mobiilisovellusta missä tahansa Euroopan unioniin kuuluvassa maassa. Muista päivittää älypuhelimesi kellonaika paikalliselle aikavyöhykkeelle, jotta saat muistutukset samaan aikaan kuin tavallisesti.

# Käyttääkö CoroPrevention-mobiilisovellus muita sovelluksia?

CoroPrevention-mobiilisovellus käyttää askelmäärien seuraamiseen bookmark://\_heading=h.tyjcwt/<u>Health Connect</u> -sovellusta tai <u>Applen</u> <u>Terveys</u>-sovellusta. Sen mukaan, mikä älypuhelimesi tyyppi on, älypuhelimeen on asennettava vain joko Health Connect -sovellus tai Applen Terveys-sovellus:

- Jos sinulla on iPhone-puhelin (iOS-laite), tarvitset Applen Terveyssovelluksen, joka on oletusarvoisesti jo asennettu. Lisäksi sinun on varmistettava, että askelmäärien seuranta on käytössä (https://support.apple.com/fi-fi/104997).
- Kaikissa muissa älypuhelimissa (Android-laitteet, esim. Samsung, Huawei, Xiaomi) tarvitset Health Connect -sovelluksen, joka sinun on asennettava Google Play -kaupasta. Lisäksi sinun on otettava käyttöön askelmäärien seuranta (<u>https://support.google.com/android/answer/12201227?hl=fi</u>).

### Mikä Health Connect on?

Health Connect on helppokäyttöinen sovellus, jonka avulla voit hallita terveys- ja kuntoilutietojasi sekä sovellusyhteyksiäsi yhdessä sovelluksessa. Voit ladata Health Connect -sovelluksen Android-älypuhelimeesi Google Play -kaupasta.

# Mikä on Applen Terveys-sovellus (Apple Health)?

Applen Terveys-sovellus on asennettu valmiiksi jokaiseen Apple-älypuhelimeen (eli iPhoneen). Terveys-sovellus kerää terveystietoja iPhonesta, Apple Watchista ja muista (terveys- tai kuntoilusovelluksista), joita jo käytät. CoroPrevention-sovellus käyttää vain Applen Terveys-sovelluksen tallentamia askelmääriä. Huomaa, että Applen Terveys-sovellusta ei ole saatavilla Android-laitteille (esim. Samsung, Huawei, Xiaomi).

# Voinko käyttää CoroPrevention-mobiilisovellusta tabletilla?

Ei, et voi käyttää CoroPrevention-mobiilisovellusta tabletilla. Voit käyttää CoroPrevention-mobiilisovellusta vain älypuhelimella.

Voinko käyttää CoroPrevention-mobiilisovellusta tietokoneella tai kannettavalla tietokoneella?

Ei, et voi käyttää CoroPrevention-mobiilisovellusta tietokoneella tai kannettavalla tietokoneella. Voit käyttää CoroPrevention-mobiilisovellusta vain älypuhelimella.

Mitä teen, jos CoroPrevention-mobiilisovellus ei toimi?

Jos CoroPrevention-sovellus ei toimi, kaatuu jatkuvasti tai ei reagoi, voit yrittää korjata ongelman eri tavoin:

- Käynnistä älypuhelin uudelleen.
- <u>Päivitä</u> sovellus.
- Tarkasta sovelluksen käyttöoikeudet älypuhelimesi asetuksista.
  - iOS-laitteessa sovellukselle täytyy antaa seuraavat käyttöoikeudet: sovelluksen päivitys taustalla, mobiilidata, kamera, valokuvakirjaston käyttö (lääkekuvia varten).
  - Android-laitteessa sovellukselle täytyy antaa seuraavat käyttöoikeudet: kamera, tallennustila, tiedostot ja media (lääkekuvia varten).
- Vapauta älypuhelimen tallennustilaa.
- Asenna sovellus uudelleen

Jos mikään edellä mainituista ratkaisuista ei auta, voit ottaa yhteyttä hoitajaan. Hoitaja voi auttaa sinua ratkaisemaan ongelman.

Mitä minun pitäisi tehdä, jos en enää löydä CoroPrevention-mobiilisovellusta älypuhelimestani?

On mahdollista, että olet vahingossa poistanut CoroPrevention-mobiilisovelluksen älypuhelimestasi. Siinä tapauksessa sinun on <u>asennettava sovellus uudelleen</u> ja <u>kirjauduttava sisään</u> sovellukseen kirjautumistunnuksillasi.

Huomaa, että on myös mahdollista, että olet vahingossa poistanut vain aloitusnäytössä olevan CoroPrevention-mobiilisovelluksen pikakuvakkeen. Voit lisätä CoroPrevention-mobiilisovelluksen pikakuvakkeen aloitusnäyttöön kaikkien asennettujen sovellusten luettelosta.

Voinko käyttää CoroPrevention-mobiilisovellusta, kun minulla ei ole verkkoyhteyttä?

Vaikka sinulla ei olisi verkkoyhteyttä, voit silti käyttää CoroPreventionmobiilisovellusta. <u>Toimintoja, jotka ovat käytettävissä ilman verkkoyhteyttä, on</u> <u>kuitenkin vähän</u>.

#### Miten voin poistaa CoroPrevention-mobiilisovelluksen?

Helpoimmin CoroPrevention-mobiilisovelluksen voi poistaa seuraavasti:

- 1. Avaa sovellusluettelo ja kosketa pitkään CoroPrevention-mobiilisovelluksen kuvaketta.
- 2. Poista sovellus napauttamalla painiketta.
- 3. Vahvista, että haluat poistaa sovelluksen.

Vaihtoehtoisesti voit poistaa CoroPrevention-mobiilisovelluksen myös älypuhelimesi asetuksista.

Miten voin ottaa käyttöön helppokäyttötoimintoja / käyttöaputoimintoja?

Esteettömyystoiminnot voivat helpottaa CoroPrevention-sovelluksen käyttöä. Jos haluat ottaa helppokäyttötoimintoja / käyttöaputoimintoja käyttöön:

- 1. Siirry älypuhelimesi asetuksiin
- 2. Siirry helppokäyttöisyyteen / käyttöapuun
- 3. Ota käyttöön helppokäyttötoiminnot/ käyttöaputoiminnot, joita haluat käyttää

Jos et löydä älypuhelimesi helppokäyttötoimintoja / käyttöaputoimintoja, voit pyytää apua hoitajalta.

#### Mistä löydän lisätietoa CoroPrevention-mobiilisovelluksen toiminnoista?

Lisätietoa CoroPrevention-mobiilisovelluksesta on käyttöohjeissa. Löydät käyttöohjeet CoroPrevention-mobiilisovelluksen "Tietoja"-osiosta (eli oikeassa yläkulmassa olevasta kolmen pisteen valikosta). Jos haluat tutustua paperisiin käyttöohjeisiin, voit pyytää hoitajalta painetun kopion.

Mitä teen, jos en voi lisätä kuvaa CoroPrevention-mobiilisovellukseen?

Sinun täytyy antaa CoroPrevention-mobiilisovellukselle oikeus käyttää älypuhelimesi kameraa ja/tai galleriasovellusta. Voit antaa käyttöoikeuksia älypuhelimesi asetuksissa.

Mitä minun pitäisi tehdä, jos en saa Android-/iOS-muistutuksia CoroPreventionmobiilisovelluksesta?

Voit ottaa Android-/iOS-muistutukset käyttöön CoroPreventionmobiilisovelluksessa seuraavasti:

- 1. Siirry älypuhelimesi asetuksiin.
- 2. Siirry ilmoituksiin.
- 3. Napauta CoroPrevention-mobiilisovellusta.
- 4. Ota ilmoitukset käyttöön.

Miten voin päivittää CoroPrevention-mobiilisovelluksen?

Voit päivittää CoroPrevention-mobiilisovelluksen joko manuaalisesti tai automaattisesti. Suosittelemme ottamaan käyttöön automaattiset päivitykset.

Android-älypuhelinten (esim. Samsung, Huawei, Xiaomi) ja iOS-älypuhelinten (iPhone) päivitysmenettely on hieman erilainen.

Manuaalinen päivitys:

Android-laitteet (esim. Samsung, Huawei, Xiaomi):

- 1. Avaa Google Play -kauppa.
- 2. Napauta Google Play -kaupan aloitusnäkymän oikeassa yläkulmassa olevaa Google-profiilikuvaketta.
- 3. Napauta "Ylläpidä sovelluksia ja laitteita".
- 4. Vieritä, kunnes näet odottavat päivitykset ja julkaisutiedot. Jos CoroPrevention-mobiilisovellukselle on saatavilla päivitys, päivitä sovellus napauttamalla "Päivitä". Voit myös suorittaa kaikki saatavilla olevat päivitykset napauttamalla "Päivitä kaikki".

iOS-laitteet (iPhone):

- 1. Avaa App Store.
- 2. Napauta oikeassa yläkulmassa olevaa profiilikuvaketta.

3. Vieritä, kunnes näet odottavat päivitykset ja julkaisutiedot. Jos CoroPrevention-mobiilisovellukselle on päivitys, päivitä sovellus napauttamalla "Päivitä". Voit myös suorittaa kaikki saatavilla olevat päivitykset napauttamalla "Päivitä kaikki".

Automaattinen päivitys:

Android-laitteet (esim. Samsung, Huawei, Xiaomi):

- 1. Avaa Google Play -kauppa.
- 2. Napauta Google Play -kaupan aloitusnäkymän oikeassa yläkulmassa olevaa Google-profiilikuvaketta.
- 3. Napauta "Asetukset".
- 4. Napauta "Yleiset".
- 5. Napauta "Verkkoasetukset".
- 6. Napauta "Päivitä sovellukset automaattisesti" ja valitse yksi seuraavista:
  - Missä tahansa verkossa
    - → Tiedonsiirto voi olla maksullista
  - Vain Wi-Fi-verkossa
  - Älä päivitä sovelluksia automaattisesti
    - → Sinun on päivitettävä sovellukset manuaalisesti

iOS-laitteet (iPhone)

- Siirry älypuhelimesi asetuksiin.
- Napauta "App Store".
- Ota "Appipäivitykset"-toiminto käyttöön.

# Ovatko CoroPrevention-mobiilisovelluksen päivitykset todella tarpeen?

CoroPrevention-mobiilisovelluksen päivitykset varmistavat yhteensopivuuden uusien Android-/iOS-versioiden kanssa, korjaavat virheitä ja tuovat käyttöön uusia ominaisuuksia. Siksi suosittelemme, että lataat CoroPrevention-mobiilisovelluksen päivitykset mahdollisimman pian.

# Miten voin vaihtaa CoroPrevention-mobiilisovelluksen kielen?

Et voi vaihtaa CoroPrevention-mobiilisovelluksen kieltä. Kun lataat CoroPrevention-mobiilisovelluksen Google Play -kaupasta tai App Storesta, CoroPrevention-mobiilisovelluksen kieli asetetaan älypuhelimesi kielen perusteella. Mitä tapahtuu, jos kirjaudun ulos CoroPrevention-mobiilisovelluksesta?

Kun olet <u>kirjautunut ulos</u> CoroPrevention-mobiilisovelluksesta, et voi käyttää mitään CoroPrevention-mobiilisovelluksen toimintoja etkä enää saa Android-/iOS-muistutuksia.

CoroPrevention-mobiilisovelluksesta ei tarvitse kirjautua ulos jokaisen käytön jälkeen.

Voinko yhdistää älykelloni tai aktiivisuusrannekkeeni CoroPreventionmobiilisovellukseen?

Kyllä. Jos yhdistät älykellosi tai aktiivisuusrannekkeesi bookmark:// heading=h.tyjcwt/Health Connect -sovellukseen tai Applen Terveys-sovellukseen, älykellon/aktiivisuusrannekkeen keräämät tiedot siirretään automaattisesti CoroPrevention-mobiilisovellukseen.

Miten voin laittaa CoroPrevention-mobiilisovelluksen lepotilaan tietyksi ajaksi?

Voit ottaa CoroPrevention-mobiilisovelluksen Android-/iOS-muistutukset pois käytöstä tietyksi ajaksi aktivoimalla älypuhelimesi "Älä häiritse" -toiminnon. Löydät "Älä häiritse" -toiminnon älypuhelimesi asetuksista.

Miten voin kirjautua ulos CoroPrevention-mobiilisovelluksesta?

Voit valita "Kirjaudu ulos" oikeassa yläkulmassa olevasta kolmen pisteen valikosta.

Miten voin asentaa Health Connect -sovelluksen?

bookmark://\_heading=h.tyjcwt/<u>Health Connect</u> on pakollinen vain Androidlaitteille (esim. Samsung, Huawei, Xiaomi). Voit asentaa Health Connect sovelluksen<u>bookmark:// heading=h.tyjcwt/</u> Google Play -kaupasta. Androidin versiosta 14 alkaen Health Connect -sovellus saattaa olla asennettuna oletusarvoisesti Android-älypuhelimiin.

Miten voin asentaa Applen Terveys-sovelluksen?

Sinun ei tarvitse asentaa <u>Applen Terveys-sovellusta</u>, koska se on asennettu valmiiksi jokaiseen iPhoneen.

Miten voin muodostaa Wi-Fi-/3G-/4G/5G-yhteyden älypuhelimellani?

#### Wi-Fi-yhteyden muodostaminen

Android-laitteet (esim. Samsung, Huawei, Xiaomi):

Muista, että kaikki Android-älypuhelimet eivät toimi samalla tavalla, joten jotkin näistä vaiheista voivat vaihdella hieman eri mallien ja valmistajien välillä.

1. Siirry älypuhelimesi asetuksiin.

- 2. Valitse "Verkko ja Internet" ja napauta sitten "Verkko ja Internet".
- 3. Valitse "Wi-Fi"

4. Ota Wi-Fi käyttöön vaihtopainikkeella.

5. Kohdassa "Verkko" näet luettelon kaikista lähellä olevista Wi-Fi-verkoista, jotka älypuhelimesi havaitsee.

- 6. Valitse kotiverkkosi nimi.
- 7. Syötä kotiverkon salasana pyydettäessä.

iOS-laitteet (iPhone):

- 1. Siirry älypuhelimesi asetuksiin.
- 2. Valitse "Wi-Fi"

3. Varmista, että Wi-Fi on käytössä. Näin on silloin, kun vaihtopainike on vihreä.

4. Kohdassa "Verkko" näet luettelon kaikista paikallisista Wi-Fi-verkoista, jotka älypuhelimesi havaitsee.

5. Valitse kotiverkkosi nimi.

6. Syötä kotiverkon salasana pyydettäessä.

On älypuhelin kumpaa tyyppiä (Android ja iOS) tahansa, varmista, että "Liity automaattisesti" on käytössä. Näin varmistat, että älypuhelimesi muodostaa automaattisesti yhteyden Wi-Fi-verkkoon, kun olet kotona.

# 3G/4G/5G-yhteyden muodostaminen

Android-laitteet (esim. Samsung, Huawei, Xiaomi):

- 1. Siirry älypuhelimesi asetuksiin.
- 2. Napauta "Lisää".
- 3. Napauta "Mobiiliverkko".
- 4. Napauta "Ensisijainen verkko"

5. Valitse "5G/4G/3G/2G (auto)"

iOS-laitteet (iPhone):

- 1. Siirry älypuhelimesi asetuksiin.
- 2. Napauta "Mobiilidata".
- 3. Varmista vaihtopainikkeesta, että "Mobiilidata" on käytössä.
- 4. Napauta "Mobiilidatavalinnat".
- 5. Napauta "Puhe ja data".
- 6. Napauta jotakin seuraavista vaihtoehdoista:
  - 5G
  - 4G
  - 3G
- 7. Napauta VoLTE-vaihtopainike käyttöön tai pois.
  - Huomautus: napauta "Puhe ja data", jos haluat käyttää dataa puheluiden aikana (esim. Internet, iMessage), kun Wi-Fi ei ole käytettävissä.
  - Valintamerkki kertoo, että 3G/4G/5G on käytössä.

Huomaa, että operaattorisi saattaa periä maksuja 3G/4G/5G-yhteydestä.

# Miten voin ottaa yhteyttä hoitajaan tai tutkimuskeskukseen?

Avaa CoroPrevention-mobiilisovellus ja valitse oikeassa yläkulmassa olevasta kolmen pisteen valikosta kohta "Hoitajan tiedot". "Hoitajan tiedot" -näkymässä voit tarkastella hoitajan yhteystietoja yhteydenottoa varten.

Keneen voin ottaa yhteyttä, jos minulla on ongelma CoroPreventionmobiilisovelluksen kanssa?

Jos sinulla on ongelmia CoroPrevention-mobiilisovelluksen kanssa, voit ottaa yhteyttä hoitajaan.

# Ovatko henkilötietoni turvassa, ja kuka voi käyttää tietojani?

CoroPrevention-mobiilisovellukseen, (tabletilla olevaan) kyselysovellukseen ja hoitohenkilöstölle tarkoitettuun (eli hoitajan käyttämään) CoroPreventionhallintatyökaluun syötetyt tiedot siirretään ja tallennetaan salattuina ja suojattuina. Tämä tarkoittaa, että tietoja voivat käyttää näiden sovellusten avulla vain valtuutetut käyttäjät (potilas, hoitajat ja toimipaikan tutkijat). Järjestelmänvalvojat ja kehittäjät, jotka tarjoavat sovelluksiin liittyvää tukea ja ylläpitoa, eivät pysty tarkastelemaan tietoja.

Tietojen suojaamiseksi toteutetaan muitakin turvatoimia. Käytössä on esimerkiksi monivaiheinen tunnistautuminen tietyissä rooleissa, palomuurisuojaus, laajat lokikirjaukset ja jäljityslokien pitäminen sekä tietoturvapoikkeamien seuranta. Yhteistyökumppanit, jotka kehittävät ja isännöivät CoroPrevention-työkalujen ohjelmistokokonaisuutta, ovat ISO 27001 -sertifioituja.

Tutkimuksen aikana ja sen jälkeen tietoja pseudonymisoidaan ja käytetään seurantaan (turvallisuus) ja tutkimustarkoituksiin. Tietoja käyttävät vain CoroPrevention-konsortion osapuolet.

Lisätietoa tietosuojasta on tietoon perustuvaa suostumusta koskevassa lomakkeessa ja Applen App Storen ja Google Play -kaupan tietosuojakäytännöissä.

#### Missä henkilötietojani säilytetään?

CoroPrevention-mobiilisovelluksen, (tabletilla olevan) kyselysovelluksen ja hoitohenkilöstölle tarkoitetun (eli hoitajan käyttämän) CoroPreventionhallintatyökalun avulla kerätyt tiedot pseudonymisoidaan ja tallennetaan salattuina EU:ssa sijaitsevaan huipputurvalliseen datakeskukseen. Tietoihin pääsevät käsiksi vain CoroPrevention-konsortion eri sidosryhmät EU:n alueella.

Jos verkkoyhteytesi katkeaa, CoroPrevention-mobiilisovelluksen tietoja saatetaan tallentaa tilapäisesti mobiililaitteellesi.

Miten voin suojata henkilötietoni siltä varalta, että älypuhelimeni varastetaan tai katoaa?

Voit suojata CoroPrevention-sovellukseen kirjaamiasi henkilötietoja käyttämällä älypuhelimesi suojausominaisuuksia. Varmista, että älypuhelimellasi olevat tiedot

on suojattu vähintäänkin salasanalla tai mieluiten biometrisellä varmennuksella (esim. sormenjälkitunnistuksella). Voit myös määrittää älypuhelimesi sallimaan etätyhjennyksen. Voit tutustua erilaisiin suojausominaisuuksiin älypuhelimesi asetuksissa.

### Miten otan käyttöön värinkorjausasetuksen älypuhelimessani?

CoroPrevention-sovelluksessa käytetään värejä lukujen vieressä oman tilasi ilmaisemiseen. Näin on esimerkiksi parametritietoja sisältävissä näytöissä, kuten "Verenpaineeni". Jos sinulla on värinäön häiriö (kutsutaan myös värisokeudeksi), voit muuttaa älypuhelimesi väriasetuksia.

Android-laitteet (esim. Samsung, Huawei, Xiaomi):

- 1. Siirry älypuhelimesi asetuksiin
- Napauta "Esteettömyys" (joillakin älypuhelimilla nämä sijaitsevat "Lisäasetukset"- tai "Helppokäyttöisyys" -kohdassa)
- 3. Etsi kuvaus, kuten "Näkö", "Väri ja liike" tai "Näkyvyyteen liittyvät parannukset" ja napauta sitä
- 4. Ota käyttöön "Värinkorjaus" tai "Värinsäätö"
- 1. Valitse sinulle sopiva korjaustila.

iOS-laitteet (iPhone):

- 1. Siirry älypuhelimesi asetuksiin.
- 2. Napauta "Esteettömyys"
- 3. Napauta "Näyttö ja tekstin koko".
- 4. Napauta "Värisuodattimet".
- 5. Valitse sinulle sopiva korjaustila.